#### **CCC® Smart Red Flag Detection**

Introduction CCC<sup>®</sup> Smart Red Flag Detection for the CCC<sup>®</sup> Portal leverages CCC's incident and claim data along with AI technology to provide carriers with alerts and insights regarding potentially guestionable claims. Through a configurable Red Flag threshold, this service can identify activity that warrants closer attention from carriers, e.g. multiple claims filed on the same VIN, multiple claims filed within a specified window of time, claims filed with other carriers, etc.

> Note: Red Flag scores/thresholds are determined by carriers but are configured and maintained by internal CCC users.

This job aid explains how Portal users use the Smart Red Flag Detection tool.

Navigation Follow these steps to access the tool:

| Step | Action                                                                                                    |                                                             |  |  |  |  |  |
|------|----------------------------------------------------------------------------------------------------|-------------------------------------------------------------|--|--|--|--|--|
| 1    | <b>Login</b> to the CCC Portal using your credentials.                                                                                                    |                                                             |  |  |  |  |  |
| 2    | Click the <b>Red Flag Detection Claim</b><br><b>Search</b> link under the Smart Red Flag<br>Detection header in the Portal's left<br>side panel. The Red Flag Detection<br>page opens. | Smart Red Flag Detection<br>Red Flag Detection Claim Search |  |  |  |  |  |

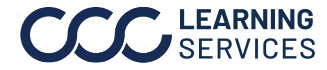

| Red FlagFollow the steps in the table below to search for a claim for whDetection PageScore has been generated, alternatively a Red Flag Score can b- Searchunder Claim View from the prepopulated list. | ich a Red Flag<br>be selected |
|----------------------------------------------------------------------------------------------------|-------------------------------|
|----------------------------------------------------------------------------------------------------|-------------------------------|

| Step | Action                                                                             |
|------|------------------------------------------------------------------------------------|
| 3    | Enter or select a search criterion in the fields to search for a claim for which a |
|      | Red Flag score has been generated.                                                 |
|      | Note: See table below for search field descriptions.                               |
| 4    | Click the <b>Search</b> button to the right of the search fields, once you've      |
|      | entered/selected the desired values. Claims matching your criteria display         |
|      | beneath the Search section under Claim View.                                       |

| Search                   |                |                   |                             |                         | 3               |                       |          |                  |                 |                            |                    |                     | -                |
|--------------------------|----------------|-------------------|-----------------------------|-------------------------|-----------------|-----------------------|----------|------------------|-----------------|----------------------------|--------------------|---------------------|------------------|
| Date Range (Ma           | aximum 31 days | s range)          |                             | VIN (17                 | 7 characters)   |                       |          |                  | Claim Number    | r (Min 4 characte          | ers)               |                     |                  |
| Start Date:              | End Date       | : 🛍               |                             | Vin N                   | lumber          |                       |          |                  | Claim Numb      | er                         |                    |                     |                  |
| SIU Investigato          | r              | ~                 |                             | Red FI                  | ag Claim Statu  | S                     | •        |                  | State           |                            | v                  | Cancel              | 4<br>Search      |
| Claim View 🍸             |                |                   |                             |                         |                 |                       |          |                  |                 |                            | Threshold 🗹        | — All Claims / M    | y Claims 🕥       |
| Claim<br>Reference<br>ID | VIN            | Red Flag<br>Score | Red Flag<br>Claim<br>Status | Last<br>Score<br>Update | Type of<br>Loss | Owner<br>Last<br>Name | Adjuster | Claim<br>Created | Date of<br>Loss | Matching<br>Claim<br>Count | Appraiser<br>Type  | SIU<br>Investigator | Actions          |
| 0                        |                | 35/100 🍽          | New                         | 2020-06-11              | Collision       |                       |          | 2020-06-11       |                 | 19                         | Repair<br>Facility |                     | <b>&amp;</b> # Ø |
| -                        |                | 30/100 📁          | New                         | 2020-06-11              | Collision       |                       |          | 2020-06-11       |                 | 19                         | Repair<br>Facility |                     | <b>&amp;</b> + Ø |

| Field                    | Description                                                                                                    |
|--------------------------|----------------------------------------------------------------------------------------------------|
| Date Range               | ( <i>This field is required.</i> ) Use the calendar dropdown menus to select a date range for your search. The range can be a maximum of 31 days, and you can search as far back as six months (based on the last score update). |
| VIN                      | Enter a 17-character VIN here.                                                                                                    |
| Claim Number             | You can search by Claim Number (a minimum of four characters must be entered here to search by Claim Number).                                                                                                    |
| SIU Investigator         | You can also use this menu to search by the assigned SIU Investigator.                                                                                                    |
| Red Flag Claim<br>Status | Finally, use this dropdown menu to select and search by a Red Flag<br>Claim Status. Available options are: New, Assigned, Under<br>Investigation, File Review Completed, and File Review Canceled.                               |
| State                    | Select a state from this dropdown menu.                                                                                                    |

See details for the Claim View section on page **3** and **4**.

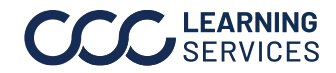

**Red Flag** Upon opening the Red Flag Detection page, the system automatically **Detection Page** performs a seven-day search to identify claims that earned a Red Flag score and displays them (max. of 1,000) in the Claim View section in descending - Claim View order. Search results (see previous page) also display here (max. of 1,000).

| Claim View 🚏 Threshold 🗹 – All Clai |      |                   |                             |                         |                 |                       |          |                  | — All Claims / M | y Claims 💿                 |                          |                     |         |
|-------------------------------------|------|-------------------|-----------------------------|-------------------------|-----------------|-----------------------|----------|------------------|------------------|----------------------------|--------------------------|---------------------|---------|
| Claim<br>Reference<br>ID            | VIN  | Red Flag<br>Score | Red Flag<br>Claim<br>Status | Last<br>Score<br>Update | Type of<br>Loss | Owner<br>Last<br>Name | Adjuster | Claim<br>Created | Date of<br>Loss  | Matching<br>Claim<br>Count | Appraiser<br>Type        | SIU<br>Investigator | Actions |
| 1.0                                 | 2020 | 35/100 🗯          | New                         | 2020-06-11              | Collision       | -                     |          | 2020-06-11       |                  | 19                         | Repair<br>Facility       |                     | 41      |
| 1000                                | 2020 | 30/100 🗯          | New                         | 2020-06-11              | Collision       | -                     |          | 2020-06-11       |                  | 19                         | Repair<br>Facility       |                     | 41      |
| 2                                   |      | 25/100 🗯          | New                         | 2020-06-11              | Collision       | 144                   |          | 2020-04-08       | 2020-04-07       | 2                          | Independent<br>Appraiser |                     | 41      |

| Column           | Default | Sortable | Description                                          |
|------------------|---------|----------|------------------------------------------------------|
| Claim            | Х       |          | Links to the Claim Folder Summary page.              |
| Reference ID     |         |          |                                                      |
| VIN              | Х       |          | Vehicle VIN.                                         |
| Red Flag Score   | Х       | Х        | Current Red Flag score. Links to the Red Flag        |
|                  |         |          | Summary page. A Red Flag icon appears next to the    |
|                  |         |          | score if the threshold was exceeded.                 |
| Red Flag Claim   | Х       | Х        | Current claim status: New, Assigned, Under           |
| Status           |         |          | Investigation, File Review Completed, or File Review |
|                  |         |          | Canceled.                                            |
| Last Score       | Х       | Х        | Date the score was last updated.                     |
| Update           |         |          |                                                      |
| Type of Loss     | Х       | Х        | Type of vehicle loss, e.g. collision.                |
| Owner Last       | Х       |          | Vehicle owner's last name.                           |
| Name             |         |          |                                                      |
| Owner State      |         | Х        | Vehicle owner's state.                               |
| Owner Zip        |         | Х        | Vehicle owner's zip code.                            |
| Adjuster         | Х       |          | Adjuster currently assigned.                         |
| Assignment       |         |          | Date appraisal assn. was sent.                       |
| Sent Date        |         |          |                                                      |
| Claim Created    | Х       |          | Date claim was created.                              |
| Date of Loss     | Х       |          | Date of loss.                                        |
| Appraiser Type   | Х       | Х        | Appraiser type currently assigned to the claim.      |
| SIU Investigator | Х       | Х        | SIU Investigator currently assigned to the claim.    |
| Actions          | Х       |          | Click the person/plus icon to assign an SIU          |
|                  |         |          | Investigator; click the pencil icon to edit the Red  |
|                  |         |          | Claim status. (Dependent on the user's               |
|                  |         |          | role/permissions.)                                   |

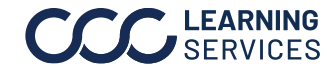

#### **Red Flag Detection Page** Claim View features and options: - Claim View, cont.

| Feature/Option      | Description                                                        |                    |                     |                |                    |
|---------------------|--------------------------------------------------------------------|--------------------|---------------------|----------------|--------------------|
| Sortable<br>Columns | Column header text in blue indica simply click the header to sort. | tes a so           | ortable colu        | imn;           | Red Flag<br>Score  |
| Filtoring           |                                                                    |                    |                     |                | 50/100 🍽           |
| Filtering           | desired. To configure your column                                  | en as<br>ns, first | Clair               | n View 🍸       |                    |
|                     | click the filter icon (right).                                     | ,                  | Clai<br>Refe<br>ID  | m<br>erence    | ted Flag 🔹         |
|                     |                                                                    |                    | -                   |                | 0/100 🎮            |
|                     | The Filter Columns popup                                           | Filter Colum       | Claim Status        |                | ×                  |
|                     | columns as desired and then                                        | Select All         | 🗹 Clai              | m Reference ID | Red Flag Score     |
|                     | click Apply to apply your                                          | ✓ Red Flag         | Claim Status Zas    | Score Update   | ✓ Type of Loss     |
|                     | changes (below). <b>Note</b> :<br>Changes are not saved when       | Owner La           | ast Name 🗌 Ow       | ner State      | Owner Zip          |
|                     | you navigate to a different                                        | Adjuster           | ent Sent Date 🗹 App | raiser Type    | SIU Investigator   |
|                     | page.                                                              | 2 VIN              |                     |                | Reset Cancel Apply |
| All Claims /        | Use the toggle switch to view all                                  |                    | Threshold 🗹         | — All Claim    | ns / My Claims 🕥   |
| My claims           | or just those that are assigned to                                 | you.               | Appraiser<br>Type   | SIU<br>Investi | Actions            |
|                     |                                                                    |                    | Repair<br>Facility  |                | <b>≧</b> + Ø       |

Follow the steps below to open a claim summary page:

| Step | Action                                                                        |   |
|------|-------------------------------------------------------------------------------|---|
| 5    | Select a <b>Red Flag Score</b> from the column, the Claim Summary page opens. | • |
|      | 50/100 💌                                                                      |   |

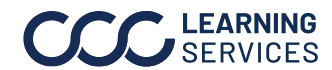

Claim Summary Page Upon clicking on a **Red Flag Score** under the Claim View section, the Claim Summary page opens. This page contains claim details and a list of reasons the claim earned a Red Flag score.

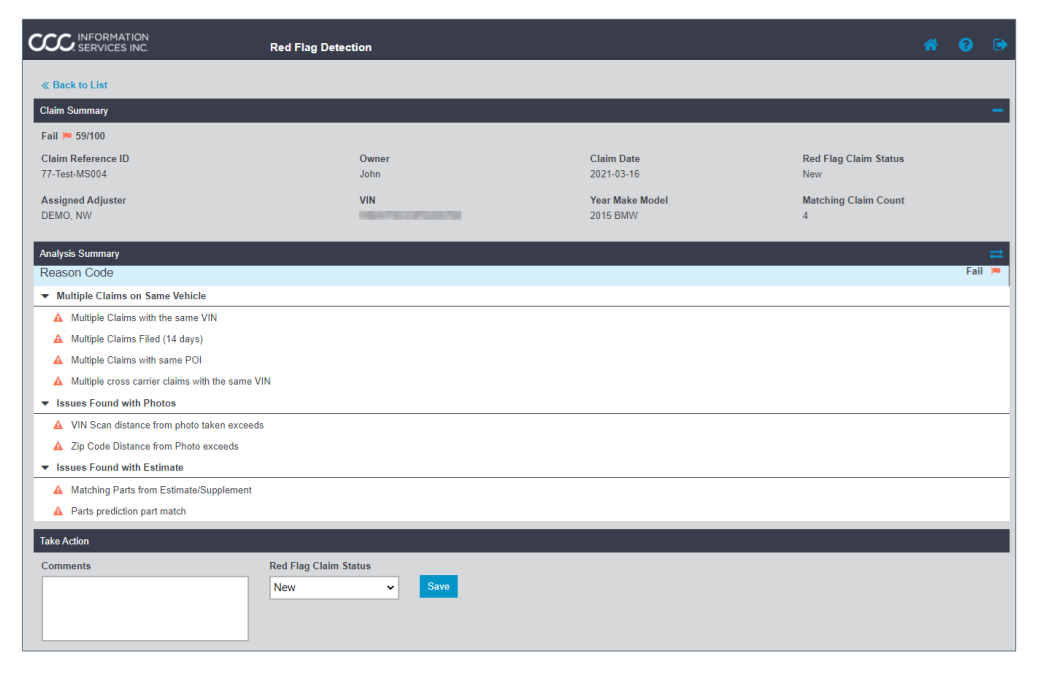

The Claim Summary section includes:

The Red Flag Score, the Claim Reference ID, the Owner's name, the Claim Date, the Red Flag Claim Status, the Assigned Adjuster, the VIN, the Year/Make/Model, and the Matching Claim Count.

The **Analysis Summary** section includes a list of rules that generated the Red Flag score grouped by category, e.g. Multiple Claims on Same Vehicle, Issue Found with Vehicle Owner Information, etc. For a list of possible rules, please refer to the last page of this document.

The **Take Action** section contains a Comments box in which you can add notes and a dropdown menu that allows users to change a claim's Red Flag Claim Status.

Use the dropdowns to mark the claim as a Red Flag. **Note:** Anytime **File Review Completed** or **File Review Cancelled** is selected from the **Red Flag Claim Status** dropdown one of the four items in this **Claim Resolution** dropdown must be selected.

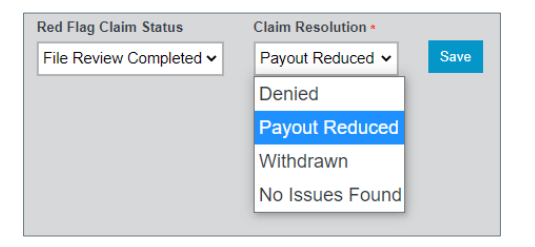

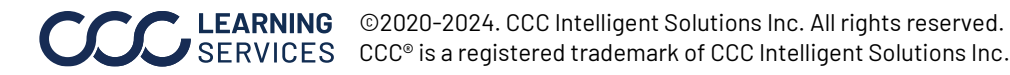

Analysis Summary

| Analysis                | Follow the | e steps below to select claims to co                                                                                                    | ompare: |  |  |  |  |  |
|-------------------------|------------|----------------------------------------------------------------------------------------------------|---------|--|--|--|--|--|
| Summary<br>Details Page | Step       | Action                                                                                                    |         |  |  |  |  |  |
|                         | 6          | Click the <b>two-way arrow icon</b><br>in the Analysis Summary<br>section heading (right), the<br>Matching Claims window<br>(pictured below) opens. |         |  |  |  |  |  |
|                         | 7          | Use the checkboxes in the left column to select up to two additional vehicles for claim detail comparison.                                          |         |  |  |  |  |  |
|                         | 8          | Click <b>Compare</b> in the bottom-rig                                                                                                    | ht.     |  |  |  |  |  |

Note: The Company Name column displays carriers associated to the claim, these claims will display the claim number if the claim has already been investigated.

| N | Matching Claims |                            |                   |                   |                 |                         |                         |               |
|---|-----------------|----------------------------|-------------------|-------------------|-----------------|-------------------------|-------------------------|---------------|
| ľ | Please          | Company Name               | Claim<br>Number   | Red Flag<br>Score | Date of<br>Loss | Total Cost of<br>Repair | Point of<br>Impact(POI) | Type of Loss  |
|   | ~               | EDRP TEST INS<br>COMPANY 7 | 77-Test-<br>MS004 | 59/100 🎮          | 2021-03-<br>10  | \$2959.42               | Left Front              | Collision     |
| 7 |                 | WORKFLOW INSURANCE COMPANY |                   |                   | 2020-01-<br>29  |                         | Left Quarter Post       | Collision     |
|   |                 | WORKFLOW INSURANCE COMPANY | 77-Test-<br>MS002 |                   | 2020-12-<br>01  | \$1528.76               | Left Front              | Collision     |
|   | <               | EDRP TEST INS<br>COMPANY 7 | 77-Test-<br>MS003 | 54/100 🎮          | 2021-03-<br>10  | \$4191.11               | Rear                    | Comprehensive |
|   | <b>~</b>        | WORKFLOW INSURANCE COMPANY | 77-Test-<br>MS005 |                   | 2020-12-<br>01  | \$1528.76               | Left Front              | Collision     |
|   |                 |                            |                   |                   |                 |                         | 8                       | Compare       |

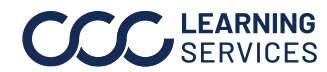

Analysis Summary

cont.

**Details Page**,

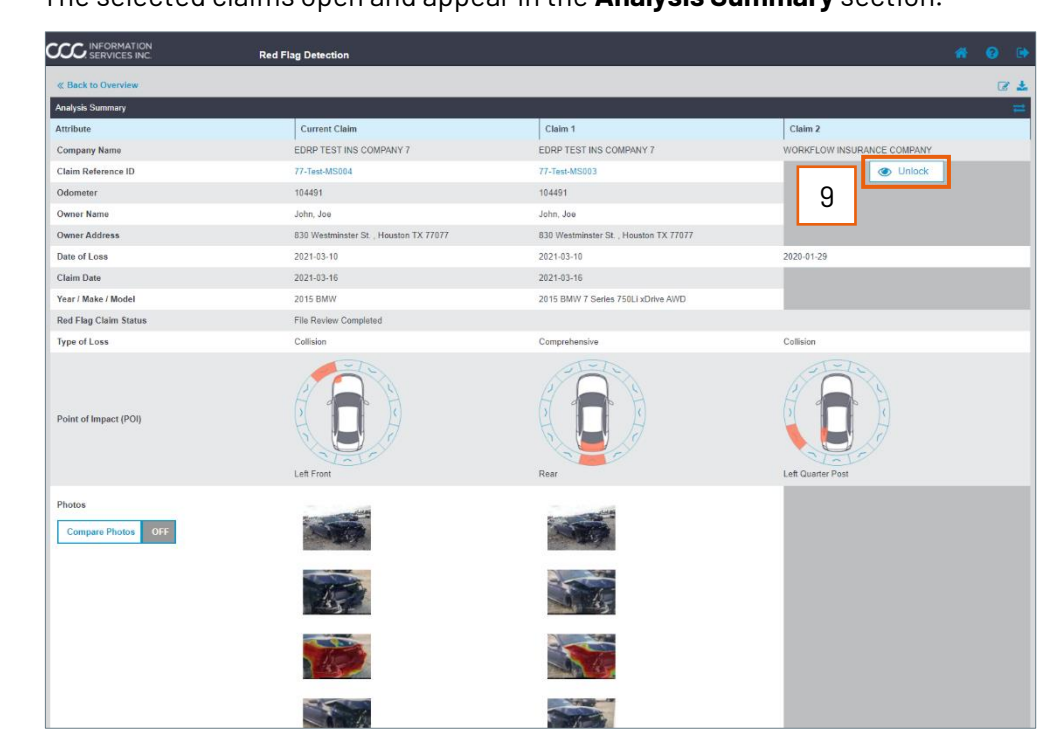

The selected claims open and appear in the Analysis Summary section.

This comparison view allows you to easily compare details between the primary or current claim (left column) and the claim(s) you selected in the Matching Claims window. Click a vehicle image thumbnail to enlarge it.

| Step | Action                                                                                                    |
|------|----------------------------------------------------------------------------------------------------|
| 9    | In the event your carrier is participating in the cross-carrier data<br>sharing program, you may be able to select a claim from another<br>carrier for comparison. The data for that claim will be masked,<br>only the Company Name, Date of Loss, Type of Loss, and the<br>Point of Impact will display. To unmask data you must click<br><b>Unlock</b> , then agree to the Policy Agreement to view the<br>information. |

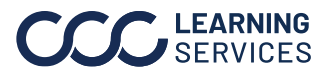

Analysis

Summary

cont.

**Details Page**,

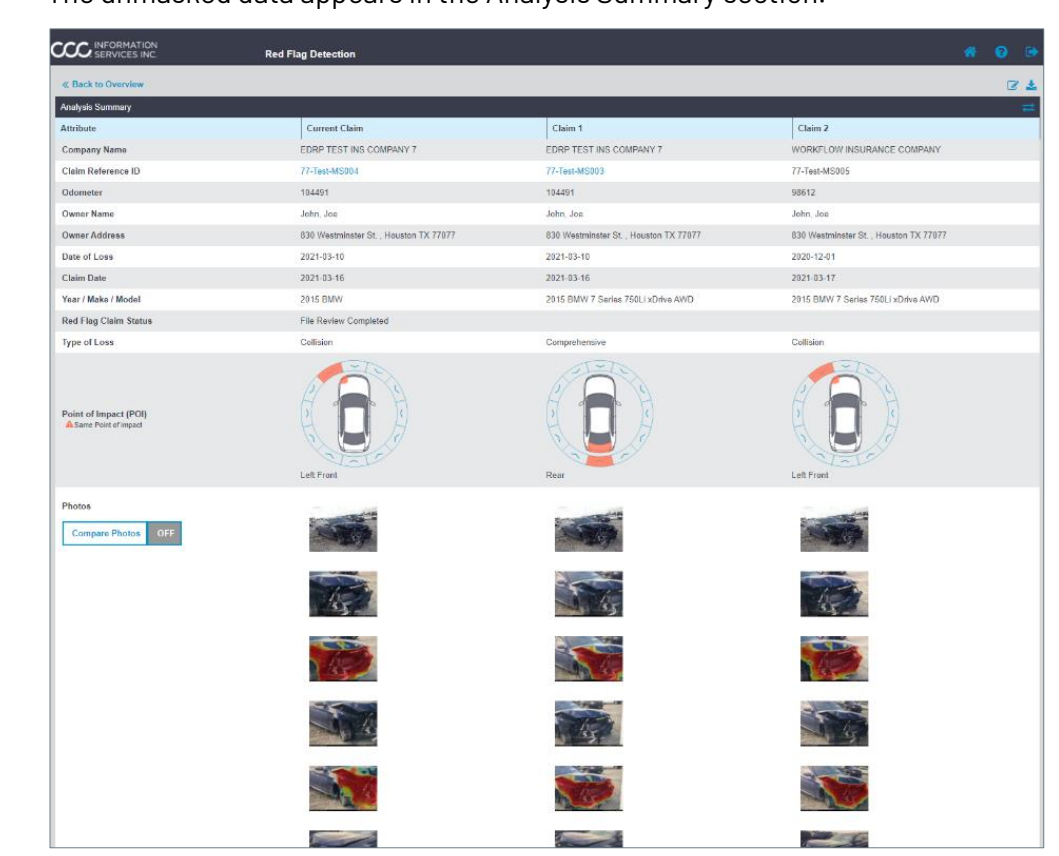

The unmasked data appears in the Analysis Summary section.

Note: The comparison view only shows rule sections and details if a rule in that category has generated a score.

To download a .pdf version of this report, click the download icon towards the upper right corner of the screen.

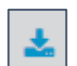

Follow the steps in the table below to view and compare claim files:

| Step | Action                                                                    |
|------|---------------------------------------------------------------------------|
| 10   | To compare photos, toggle the <b>Compare Photos</b> button to <b>ON</b> . |
|      | Photos Compare Photos OFF                                                 |

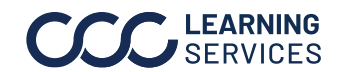

Analysis Summary **Details Page**, cont.

Follow the steps in the table below to view and compare claim files:

| Step | Action                                                            |
|------|-------------------------------------------------------------------|
| 11   | Then select the photos to review for each claim. The selected     |
|      | photos will open in the Compare Photos dialog box, each claim     |
|      | will appear in one window. Use the <b>arrows</b> to cycle through |
|      | photos on the claim to view additional angles.                    |
| 12   | When complete click <b>Done</b> .                                 |

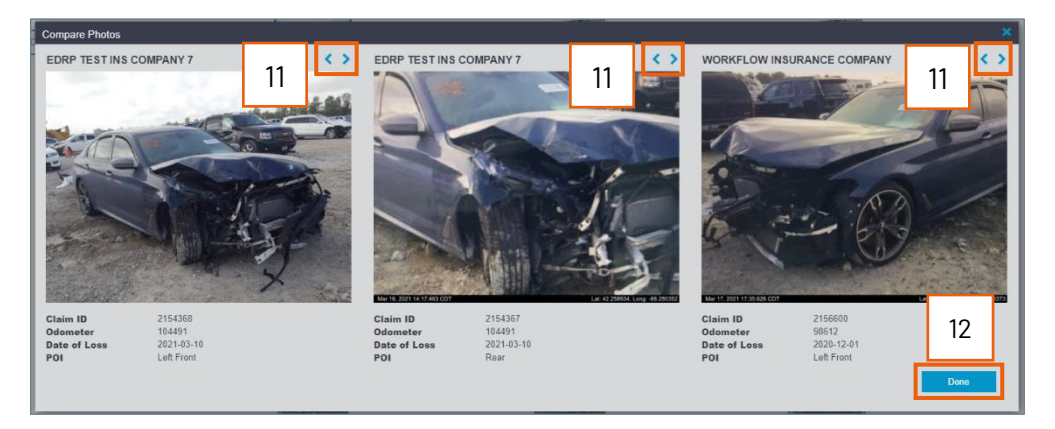

#### Below is a list of each Smart Red Flag rule and corresponding trigger event. Rule Trigger Matrix

| Rule                                |                                                                                                    |
|-------------------------------------|----------------------------------------------------------------------------------------------------|
| Multiple Claims with the same VIN   | The rule evaluates if the current VIN matches any prior claims filed with this insurance carrier up to a 6-month period.                                   |
| Multiple Claims Filed (14 days)     | The rule evaluates if the current VIN matches any prior claims filed with this insurance carrier in the past 14 days.                                      |
| Multiple Claims Filed (30 days)     | The rule evaluates if the current VIN matches any prior claims filed with this insurance carrier between 15 – 30 days.                                     |
| Multiple Claims Filed (6 months)    | The rule evaluates if the current VIN matches any prior claims filed with this insurance carrier between 31 – 6 months.                                    |
| Multiple Claims in different States | The rule evaluates if the current VIN matches any prior<br>claims filed with this insurance carrier and the Owner<br>State differs from the current claim. |
| Multiple Claims with same POI       | The rule evaluates if the current VIN matches any prior claims filed with this insurance carrier and the Point of Impact (PMOI) matches.                   |

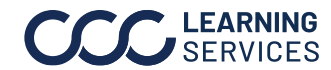

**Rule Trigger** Below is a list of each Smart Red Flag rule and corresponding trigger Matrix, continued event.

| Rule                                                  |                                                                                                    |
|-------------------------------------------------------|----------------------------------------------------------------------------------------------------|
| Age of Policy                                         | The rule checks if the Age of Policy less than <x> days based on configuration value.</x>                                                                                                    |
| VIN does not match within claim<br>Stages             | This rule validates if the VIN changes between the four trigger stages (Assignment, Estimate/Supplement Upload, Photo, and Valuation).                                                                                                    |
| Odometer out of sequence                              | The rule evaluates if the odometer value in the current claim is out of sequence from previous claims submitted.                                                                                                    |
| Parts Match from<br>Estimate/Supplement               | The rule evaluates if the part numbers on the current<br>claim's estimate matches parts on any previous claims<br>for the same VIN. The part number must match exactly<br>AND be a Repair or Replace operation code. The rule<br>triggers only if the percentage criteria threshold is<br>exceeded.                                                           |
| Parts prediction part match                           | The rule evaluates if the part numbers on an Al-generated<br>claim for the current claim matches parts on any previous<br>claims for the same VIN. Only OEM part numbers are used<br>in this Al. The part number must match exactly AND be a<br>Repair or Replace operation code. The rule triggers only if<br>the percentage criteria threshold is exceeded. |
| Photo data/Timestamp prior to<br>loss date            | This rule evaluates the EXIF data on photos to determine<br>if the date on the photo is prior to the Date of Loss on the<br>claim.                                                                                                    |
| VIN scan distance from photo<br>taken<br>Exceeds      | This rule evaluates if the device location data of the<br>center damage photo taken by the consumer with the<br>Quick Estimate application is greater than a set distance<br>away from the device location data provided for the VIN<br>scan photo.                                                                                                    |
| ZIP Code Distance from photo<br>exceeds               | This rule evaluates if the device location data of the<br>center damage photo taken by the consumer with the<br>Quick Estimate application is greater than a set distance<br>away from the geographic center of the owners ZIP code.                                                                                                    |
| Multiple Cross Carrier Claims with<br>the<br>same VIN | The rule evaluates if the current VIN matches any prior<br>claims filed with a different insurance carrier up to a 6-<br>month period. These claims will only be included if that<br>other carrier has opted into the cross carrier sharing<br>option in their red flag configuration.                                                                        |

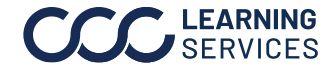